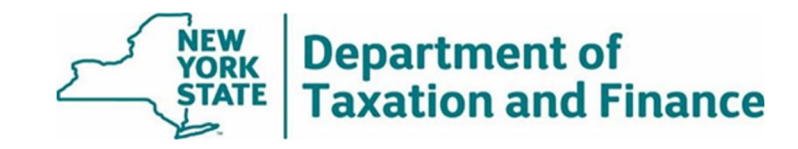

## **RPSV4 Manufactured Home** Utility

**User Guide** 

## Introduction

The RPSV4 Manufactured Home Utility can be used to identify and remove STAR exemptions from ineligible properties.

Beginning in 2022, most manufactured homes in parks and on land that is owned by someone else will no longer be eligible for the STAR exemption and may only receive the STAR Credit.

There is an exception for manufactured homes that are assessed separately from the landowner because they are receiving an exemption other than STAR, such as a veterans or senior citizen exemption. In these instances, the homes may continue to receive a STAR exemption.

See Law change regarding manufactured homes and STAR to learn more.

Before running the utility, users must have installed the following updates:

- RPS2020\_3022.exe, and
- db\_791.exe.

RPSV4 updates are available for download in the Online Assessment Community.

**Note**: If you have notes in your exemption folder for a park, the notes and the folder will be removed when the utility removes the STAR exemptions. To preserve your notes, either:

- copy them to the description folder prior to running the utility, or
- view the notes in the prior year.

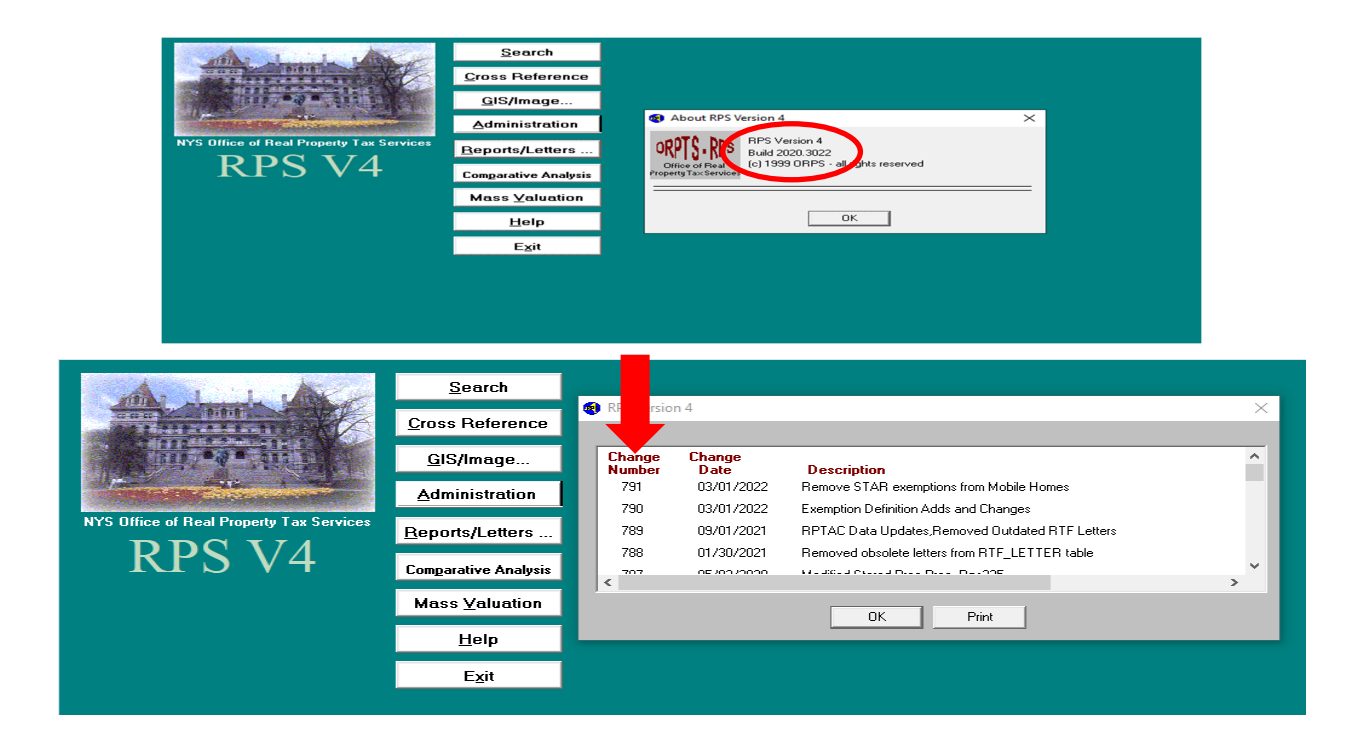

## How to Run the RPSV4 Manufactured Home Utility

1. Select Administration.

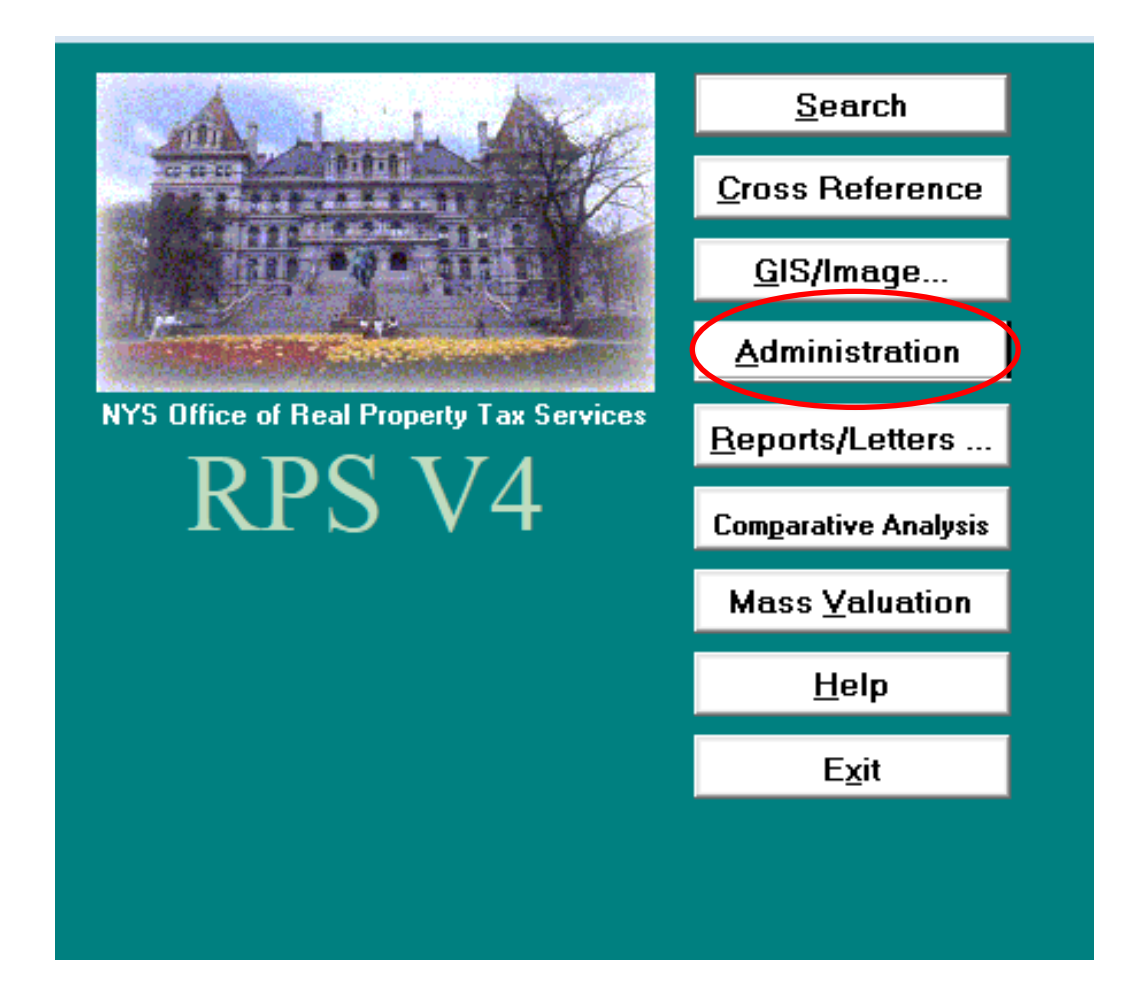

2. Select Security Gps.

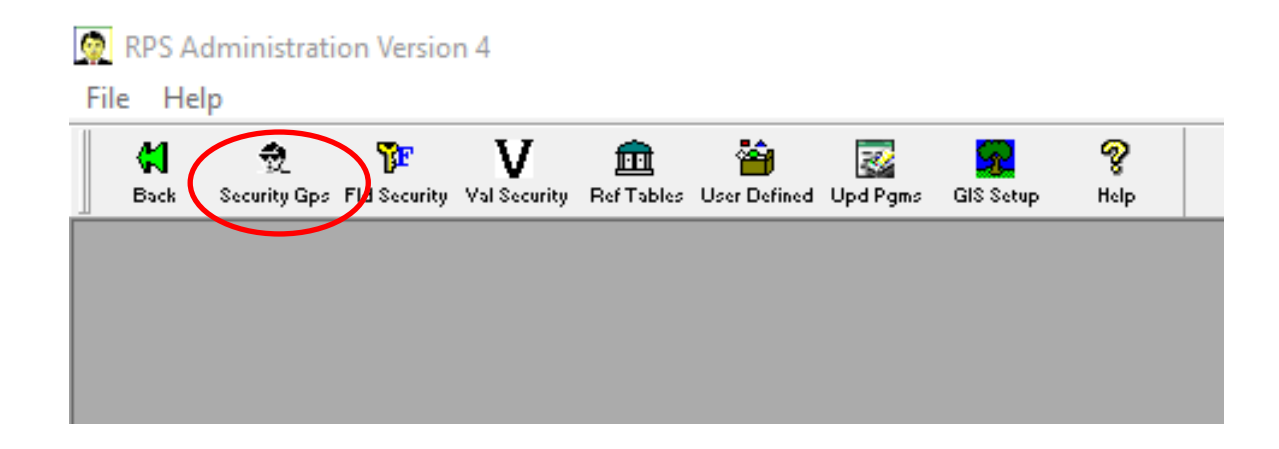

3. Click on the desired user in the User Name column and select Admin/Update.

| Grou   | in Name    |                      | User Name | Password | I SWIS | View | ring F          | lights<br>NYR | врт | VAL    | GIS Grp Name                               |                       |
|--------|------------|----------------------|-----------|----------|--------|------|-----------------|---------------|-----|--------|--------------------------------------------|-----------------------|
| Admi   | inistrator |                      |           |          | 37     |      |                 |               |     |        | DEFAULT -                                  |                       |
| clerk  | (\$        |                      | 1         |          | 37     |      | •               | •             | •   | •      | DEFAULT -                                  |                       |
| Inqu   | iry        | <b></b>              |           |          | 37     |      | •               | •             | •   | •      | DEFAULT -                                  |                       |
|        |            | 22.                  | 1         | -        | 37     |      | •               | •             |     | •      | DEFAULT -                                  |                       |
|        |            |                      |           |          |        |      |                 |               |     |        |                                            |                       |
| ۰dd Gr | oup        | Delete Grou          | 2         |          |        | A    | .dd Us          | er            |     | Deleti | e User Admin/Upd                           | late                  |
| ۱dd Gr | oup        | Delete Group<br>Save | oCar      | cel      | Print  | A    | .dd Us<br>Close | er            | ]]  | Deleti | e User Admin/Upd<br>User Name<br>"RED" Hay | late<br>is in<br>e No |

4. In the USER UPDATE RIGHTS box, check the boxes for Manufactured Home Star Exemption Removal and Manufactured Home Star Exemption Report, then select Save.

| JSEB: amanda SWI                                                   | S: 37           |          |            |
|--------------------------------------------------------------------|-----------------|----------|------------|
|                                                                    | PYR             | CYR      | NYR        |
| Batch File Maintenance                                             |                 |          | <b>V</b>   |
| Business Investment Exemption                                      |                 |          |            |
| hange Next Year File to Current Ye                                 | ar File 🗹       |          | <b>~</b>   |
| Iome Improvement Exemption                                         |                 |          | <b>~</b>   |
| ledevelopment of Inhibited Proper                                  | y Exemption 🛛   |          |            |
| EED Exemption Update                                               |                 |          |            |
| Ianufactured Home STAR Exempt                                      | on Removal 🛛    |          |            |
| lanufactured Home STAR Exempt                                      | on Report 🛛 📃 🦰 |          |            |
| lext Year Processing                                               | N               |          |            |
| Recalculate Exempts/Taxables                                       | M               |          | <b>N</b>   |
| Remove Roll Years                                                  | v<br>I          | ,♥<br>   |            |
| Residential Investment Exemption                                   |                 |          | <b>N</b>   |
| RPS190 Calculate Uniform %                                         | <b>™</b>        | <b>₩</b> | <b>▼</b>   |
| RPS340 Calculate S458A/B Vet Exe<br>NDC349/343 Chamma in Lawal For | mpts M          | <b>▼</b> | <b>N</b>   |
| (PS342/343 Change in Level Ex                                      | <u>.</u>        | <b>₽</b> | 1          |
| 2PS349 STAR Examplion Undeta                                       | <u>,</u>        | -<br>-   | <b>N</b>   |
| PS380 Undate Utility                                               | V               | <b>V</b> | <b>V</b>   |
| RS460 Field Reviewed Value Ger                                     | erator 🔽        | <b>v</b> | <b>v</b>   |
| RPS485 Initialize Site Values                                      |                 |          |            |
| RPS915 Set Village Flags                                           |                 |          | <b>~</b>   |
| Sr. Cit. and Low Inc. Dis. Exempt                                  |                 |          | ~          |
| Super Storm Sandy Exemption                                        |                 |          |            |
| STAR Management                                                    |                 |          |            |
| PS215 Final Assessors Report                                       |                 | N        | V          |
| PS035 Sales Transmittal with Extra                                 | act 🔽           |          |            |
| aeneral File Maintenance                                           |                 |          | V          |
|                                                                    | Add Del         | Add Del  | Add Del    |
| -location & definition                                             |                 |          |            |
| aluation Maintenance                                               | <b>₩</b>        | <b>⊻</b> |            |
| iIS Maintenance<br>nage Update                                     | <b> </b> ✓      | ×<br>×   | <b>I</b> ⊻ |
|                                                                    | ALL             | ALL      | ALL        |
|                                                                    |                 |          |            |
| ot Bur, amanda                                                     | NONE            | NONE     | NONE       |
|                                                                    |                 |          |            |

## 5. Select Upd Pgms.

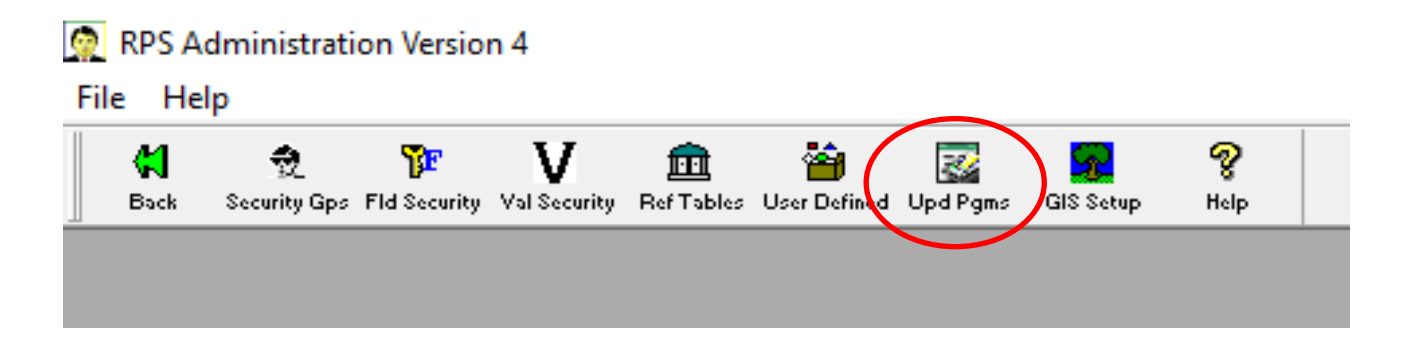

6. In the drop-down menu, scroll down to and click on *Manufactured Home Star Exemption Removal*, then select OK.

| ack Security Gps Fld Security Val Se | curity Ref Tables User Defined Upd Pgms GIS Setup Help                                                                                                    |          |
|--------------------------------------|----------------------------------------------------------------------------------------------------|----------|
|                                      |                                                                                                    |          |
|                                      | Program Selection     ?                                                                                                    | $\times$ |
|                                      | <ol> <li>Confirm that no users are connected to the data</li> <li>Backup the database.</li> <li>Select an Update Program:</li> </ol>                             | abase.   |
|                                      |                                                                                                    |          |
|                                      |                                                                                                    | •        |
|                                      | Manufactured Home STAR Exemption Removal<br>Manufactured Home STAB Exemption Report                                                                              | •        |
| _                                    | Manufactured Home STAR Exemption Removal<br>Manufactured Home STAR Exemption Report<br>Next year processing                                                      | •<br>^   |
|                                      | Manufactured Home STAR Exemption Removal<br>Manufactured Home STAR Exemption Report<br>Next year processing<br>Recalculate Exempts/Taxables<br>Remove Roll Years | •<br>^   |

7. Select your *Municipality* and appropriate *Roll Year*, then select *Run*.

| Municipality Select Option - Roll Year<br>County © Town © SW/S<br>37 Putnam | This Program will list Manufactured Hom<br>Choices are to Remove Exemptions, Prin<br><u>To Process:</u><br>Select a specific roll year and municipali | e parcels that should not have STAR exemption<br>t Report, and Save Report.<br>ty. Click Run. Click Remove Exemptions. | S.  |
|-----------------------------------------------------------------------------|----------------------------------------------------------------------------------------------------|----------------------------------------------------------------------------------------------------|-----|
| STAR EXEMPTIONS WILL BE REMOVED FROM THE                                    | Save Print FOLLOWING PARCELS:                                                                                                    | Cancel                                                                                                    |     |
| NYS - Real Property System                                                  | Manufactured Home STAR Exemption f                                                                                                    | Removal Report<br>ary                                                                                                  |     |
|                                                                             |                                                                                                    |                                                                                                    |     |
| Swis Roll Yr Prop Class Owner                                               | Ex Code Printkey                                                                                                    | Parcel Location                                                                                                    | Lot |
| Swis Roll Yr Prop Class Owner                                               | Ex Code Printkey<br>Page 1 of 1                                                                                                    | Parcel Location                                                                                                    | Lot |

8. A list of parcels will appear. These are the parcels that the utility will remove the exemption from. Review the list and select *Save* or *Print* as desired (save or print is not required for the utility to execute, these options are for your convenience), then select *Remove Exemptions*.

| County 37 Pu                                                                         | it <b>y Select Opt</b><br>O Town O S <sup>1</sup><br>Inam                                                                                                    | wis Roll                                                           | IYear<br>IYr: 2022 ▼ | This Program will list<br>Choices are to Remo<br>To Process:                           | Manufactured Home pa<br>ve Exemptions, Print Re                                                        | rcels that should not have STAR exemp<br>port, and Save Report.                                                                                                    | otions.                                                          |
|--------------------------------------------------------------------------------------|----------------------------------------------------------------------------------------------------|--------------------------------------------------------------------|----------------------|----------------------------------------------------------------------------------------|----------------------------------------------------------------------------------------------------|----------------------------------------------------------------------------------------------------|------------------------------------------------------------------|
|                                                                                      |                                                                                                    |                                                                    |                      | Select a specific roll                                                                 | year and municipality.                                                                                 | Click Run. Click Remove Exemptions.                                                                                                    |                                                                  |
| STAR EXE<br>NYS - F<br>County<br>Town o                                              | MPTIONS W<br>teal Property<br>of Putnam<br>f Patterson                                                                                                    | ILL BE REM<br>System                                               | Run                  | Save<br>OLLOWING PARCELS:<br>Manufactured Home<br>Manufa                               | Print<br>STAR Exemption Remo<br>ctured Home Summary                                                    | Cancel                                                                                                    | ^                                                                |
| SWIS C                                                                               | ode - 372400                                                                                                    | 1                                                                  | _                    |                                                                                        |                                                                                                    |                                                                                                    |                                                                  |
|                                                                                      |                                                                                                    |                                                                    |                      | Ly Lode                                                                                |                                                                                                    |                                                                                                    |                                                                  |
| Swis                                                                                 | Roll Yr I                                                                                                    | Prop Class                                                         | Ownei                | LA CODE                                                                                |                                                                                                    | Parcel Location                                                                                                    | La                                                               |
| Swis<br>372400                                                                       | Roll Yr 1<br>2022 4<br>2023                                                                                                    | Prop Class<br>416<br>410                                           | owner                | 41834<br>41924                                                                         | 132-23                                                                                                 | 1-34 Heritage Cir                                                                                                    | 9                                                                |
| Swis<br>372400<br>372400<br>272400                                                   | Roll Yr 1<br>2022 4<br>2022 4<br>2022 4                                                                                                    | Prop Class<br>416<br>416                                           | Uwner                | 41834<br>41834<br>41854                                                                | 132-23<br>132-23<br>132-23                                                                             | Parcel Location<br>1-34 Heritage Cir<br>1-34 Heritage Cir                                                                                                    | 9<br>17                                                          |
| Swis<br>372400<br>372400<br>372400<br>372400                                         | Roll Yr  <br>2022 4<br>2022 4<br>2022 4<br>2022 4                                                                                                    | Prop Class<br>416<br>416<br>416<br>416                             | Uwnei                | 41834<br>41834<br>41854<br>41854<br>41854                                              | 132-23<br>132-23<br>132-23<br>132-23                                                                   | Parcel Location<br>1-34 Heritage Cir<br>1-34 Heritage Cir<br>1-34 Heritage Cir<br>1-34 Heritage Cir                                                                | 9<br>17<br>5                                                     |
| Swis<br>372400<br>372400<br>372400<br>372400<br>372400<br>372400                     | Roll Yr  <br>2022 -<br>2022 -<br>2022 -<br>2022 -<br>2022 -<br>2022 -                                                                                                    | Prop Class<br>416<br>416<br>416<br>416<br>416                      | Gwnei                | 41834<br>41834<br>41854<br>41854<br>41854                                              | 132-23<br>132-23<br>132-23<br>132-23<br>132-23                                                         | Farcel Location<br>1-34 Heritage Cir<br>1-34 Heritage Cir<br>1-34 Heritage Cir<br>1-34 Heritage Cir<br>1-34 Heritage Cir                                           | 9<br>17<br>5<br>13<br>21                                         |
| Swis<br>372400<br>372400<br>372400<br>372400<br>372400<br>372400                     | Roll Yr  <br>2022 4<br>2022 4<br>2022 4<br>2022 4<br>2022 4<br>2022 4<br>2022 4<br>2022 4                                                                                                    | Prop Class<br>416<br>416<br>416<br>416<br>416<br>416<br>416        | Uwnei                | 41834<br>41834<br>41854<br>41854<br>41854<br>41854                                     | 132-23<br>132-23<br>132-23<br>132-23<br>132-23<br>132-23<br>132-23                                     | 1-34 Heritage Cir<br>1-34 Heritage Cir<br>1-34 Heritage Cir<br>1-34 Heritage Cir<br>1-34 Heritage Cir<br>1-34 Heritage Cir<br>1-34 Heritage Cir                    | 9<br>17<br>5<br>13<br>21<br>2                                    |
| Swis<br>372400<br>372400<br>372400<br>372400<br>372400<br>372400<br>372400<br>372400 | Boll Yr         I           2022         4           2022         4           2022         4           2022         4           2022         4           2022         4           2022         4           2022         4           2022         4           2022         4           2022         4           2022         4           2022         4                                                   | Prop Class<br>416<br>416<br>416<br>416<br>416<br>416<br>416<br>416 | Uwnei                | 41834<br>41834<br>41854<br>41854<br>41854<br>41854<br>41854<br>41854                   | 132-23<br>132-23<br>132-23<br>132-23<br>132-23<br>132-23<br>132-23<br>132-23                           | Parcel Location<br>1-34 Heritage Cir<br>1-34 Heritage Cir<br>1-34 Heritage Cir<br>1-34 Heritage Cir<br>1-34 Heritage Cir<br>1-34 Heritage Cir<br>1-34 Heritage Cir | 9<br>17<br>5<br>13<br>21<br>2<br>8                               |
| Swis<br>372400<br>372400<br>372400<br>372400<br>372400<br>372400<br>372400<br>372400 | Boll Yr         I           2022         4           2022         4           2022         4           2022         4           2022         4           2022         4           2022         4           2022         4           2022         4           2022         4           2022         4           2022         4           2022         4           2022         4           2022         4 | Prop Class<br>416<br>416<br>416<br>416<br>416<br>416<br>416<br>416 | Uwnei                | 41834<br>41834<br>41854<br>41854<br>41854<br>41854<br>41854<br>41854                   | 132-23<br>132-23<br>132-23<br>132-23<br>132-23<br>132-23<br>132-23<br>132-23<br>132-23<br>Page 10.12   | Parcel Location<br>1-34 Heritage Cir<br>1-34 Heritage Cir<br>1-34 Heritage Cir<br>1-34 Heritage Cir<br>1-34 Heritage Cir<br>1-34 Heritage Cir<br>1-34 Heritage Cir | 20<br>9<br>17<br>5<br>13<br>21<br>2<br>8<br>0ate/Time - 3/ ❤     |
| Swis<br>372400<br>372400<br>372400<br>372400<br>372400<br>372400<br>372400<br>372400 | Boll Yr         I           2022         4           2022         4           2022         4           2022         4           2022         4           2022         4           2022         4           2022         4           2022         4           2022         4           2022         4           2022         4           2022         4           2022         4                          | Prop Class<br>416<br>416<br>416<br>416<br>416<br>416<br>416<br>416 | UWHEI                | 41834<br>41834<br>41854<br>41854<br>41854<br>41854<br>41854<br>41854                   | 13.223<br>13.223<br>13.223<br>13.223<br>13.223<br>13.223<br>13.223<br>13.223<br>13.223<br>Page 112     | Parcel Location<br>1-34 Heritage Cir<br>1-34 Heritage Cir<br>1-34 Heritage Cir<br>1-34 Heritage Cir<br>1-34 Heritage Cir<br>1-34 Heritage Cir<br>1-34 Heritage Cir | 9<br>17<br>5<br>13<br>21<br>2<br>8<br>0ate/Time - 3/ ~           |
| Swis<br>372400<br>372400<br>372400<br>372400<br>372400<br>372400<br>372400<br>372400 | Boll Yr         1           2022         4           2022         4           2022         4           2022         4           2022         4           2022         4           2022         4           2022         4           2022         4           2022         4           2022         4                                                                                                    | Prop Class<br>416<br>416<br>416<br>416<br>416<br>416<br>416<br>416 |                      | 41834<br>41834<br>41854<br>41854<br>41854<br>41854<br>41854<br>41854<br>41854<br>41854 | r Jinkey<br>13223<br>13223<br>13223<br>13223<br>13223<br>13223<br>13223<br>13223<br>Page 12<br>Page 12 | Farcel Location<br>1-34 Heritage Cir<br>1-34 Heritage Cir<br>1-34 Heritage Cir<br>1-34 Heritage Cir<br>1-34 Heritage Cir<br>1-34 Heritage Cir<br>1-34 Heritage Cir | 0<br>9<br>17<br>5<br>13<br>21<br>2<br>8<br>0ate/Time - 3/ ✓<br>> |

9. A list of parcels will show where the exemption was removed and a confirmation message will appear. Select *Save* or *Print* as desired.

| AR EXEMPTION                         | S WILL BE REMO | Run VED FROM THE FOLLOWI | Save             | Print                     | Cancel                                         |                  | Remov | e Exemptions X<br>Updates Successfull<br>3 exemptions defeted from the Exempt table. |
|--------------------------------------|----------------|--------------------------|------------------|---------------------------|------------------------------------------------|------------------|-------|--------------------------------------------------------------------------------------|
| NYS - Real Prope<br>County of Putnar | erty System    |                          | Manufactured Hom | ie STAR Exemption Removal | Report                                         | ^                |       | 13 parcel records updated in the Mobile_Home table.                                  |
| Town of Patterso<br>SWIS Code - 372  | n<br>400       |                          | Manuf            | actured Home Summary      |                                                |                  |       | ОК                                                                                   |
| Swis Roll Yr                         | Prop Class     | Owner                    | Ex Code          | Printkey                  | Parcel Location                                | Lo               |       |                                                                                      |
| 372400 2022                          | 416            |                          | 41854            | 14.19-1-8                 | 1-37 Wooded Hills Park Ln                      | 24               |       |                                                                                      |
| 372400 2022                          | 416            |                          | 41854            | 14.19-1-8                 | 1-37 Wooded Hills Park Ln                      | 8                |       |                                                                                      |
| 372400 2022                          | 416            |                          | 41854            | 14.13-1-6                 | 1-37 Wooded Hills Park Ln<br>1-24 Heritage Cir | 3/               |       |                                                                                      |
| 372400 2022                          | 410            |                          | 41854            | 13.2.23                   | 1.34 Heritage Cir                              | 3                |       |                                                                                      |
| 372400 2022                          | 416            |                          | 41854            | 13-2-23                   | 1-34 Heritage Cir                              | 7                |       |                                                                                      |
| 372400 2022                          | 416            |                          | 41854            | 13-2-23                   | 1-34 Heritage Cir                              | 13               |       |                                                                                      |
|                                      |                |                          |                  | Page 1 of 2               |                                                | Date/Time - 3/ V |       |                                                                                      |
| <                                    |                |                          |                  |                           |                                                |                  |       |                                                                                      |

**Note:** When the exemptions are removed, you must select the *Description* folder then the *Application Worksheets* button to access the Manufactured Home Worksheet.

| 🚯 RPS Version 4 - [Description | on U | Update , Group - Assessor, Name - Letit |       |          |       |       |         | Letitia]   |
|--------------------------------|------|-----------------------------------------|-------|----------|-------|-------|---------|------------|
| File Edit View Toolbar V       | Nine | dow                                     | Hel   | р        |       |       |         |            |
| 🛛 📢 👓 🖬 💽 🖺 💼 14 🖪             | ►    | <b>)</b> 🔊                              |       | V 🛛      |       | 2 🔀   | 🗑 💡     |            |
| 311-3.3                        |      | 5230                                    | 000   | Johns    | App   | licat | ion Wo  | orksheets  |
| Hudson River Trailer Park      |      | Roll                                    | Year  | : 2022   | Curr  | тг    |         | Mig rising |
| 4139 St Rt 28                  |      | Land                                    | Size  | e: 3.08  | acres |       |         |            |
|                                |      |                                         |       |          |       |       |         |            |
| Parcel 311-3.3                 |      | Prop                                    | Clas  | ss:      | 416   | Mfc   | l hsinq | pk _       |
|                                |      | Owne                                    | ərshi | p Code   | e: 🗌  |       |         |            |
|                                |      | Roll                                    | Sect  | ion:     | 1 T   | axal  | ble     |            |
| Spec Dist(s)                   |      | Boll                                    | Subs  | section: |       |       |         |            |
| Description                    |      | Scho                                    | nol C | ode:     | 5230  | 101   | Johns   | hura Csd   |
| Owner(s)                       |      | Cons                                    | : Sd  | hool:    |       |       | U.S.MIO |            |
|                                |      |                                         |       |          |       |       |         |            |

**Optional**: The *Manufactured Home Star Exemption Report* is provided for your information only. It lists parcels that appear to be separately assessed. No action is necessary for these parcels. To run the report:

- repeat steps 5-8, and
- select Manufactured Home Star Exemption Report in step 6.

| ۲      | Manufactured Home STAR Exemption Report Update Program                                                                                                    |         |            |                              |         |                     |                  |                |  |  |  |  |
|--------|----------------------------------------------------------------------------------------------------|---------|------------|------------------------------|---------|---------------------|------------------|----------------|--|--|--|--|
| •<br>• | Municipality Select Option       Roll Year         O County       Town       SWIS         13       Dutchess    To Process: Select a specific roll year and municipality. Click Run.                                                                                                    |         |            |                              |         |                     |                  |                |  |  |  |  |
|        |                                                                                                    |         |            | Run                          | Save    | Print               | Cancel           |                |  |  |  |  |
| T      | THE FOLLOWING PARCELS HAVE STAR EXEMPTIONS. THESE PARCELS APPEAR TO BE SEPARATELY ASSESSED.<br>CHECK THE PARCELS FOR ACCURACY. IF THEY ARE INCORRECT, REMOVE THEM MANUALLY:                                                                                                    |         |            |                              |         |                     |                  |                |  |  |  |  |
|        | NYS - Real Property System     Manufactured Home STAR Exemption Report       County of Dutchess     Town of Hyde Park       Town of Hyde Park     Manufactured Home Summary       SWIS Code - 133200     Swith State State Stat |         |            |                              |         |                     |                  |                |  |  |  |  |
|        | Swis                                                                                                    | Roll Yr | Prop Class | Owner                        | Ex Code | Printkey            | Parcel Location  |                |  |  |  |  |
|        | 133200                                                                                                    | 2022    | 270        | Blue Jay MHP LLC             | 41854   | 6165-04-563338-0006 | 2-22 Blue Jay Ln |                |  |  |  |  |
|        | 133683                                                                                                    | 2022    | 270        | wappingers rails mobile home | 41854   | 6138-02-700710-0023 | моріїє ноте      |                |  |  |  |  |
|        | <                                                                                                    |         |            |                              |         | Page 1 of 1         | Date             | */Time - 3/7/2 |  |  |  |  |
|        |                                                                                                    |         |            |                              |         |                     |                  |                |  |  |  |  |
|        |                                                                                                    |         |            |                              |         |                     |                  |                |  |  |  |  |